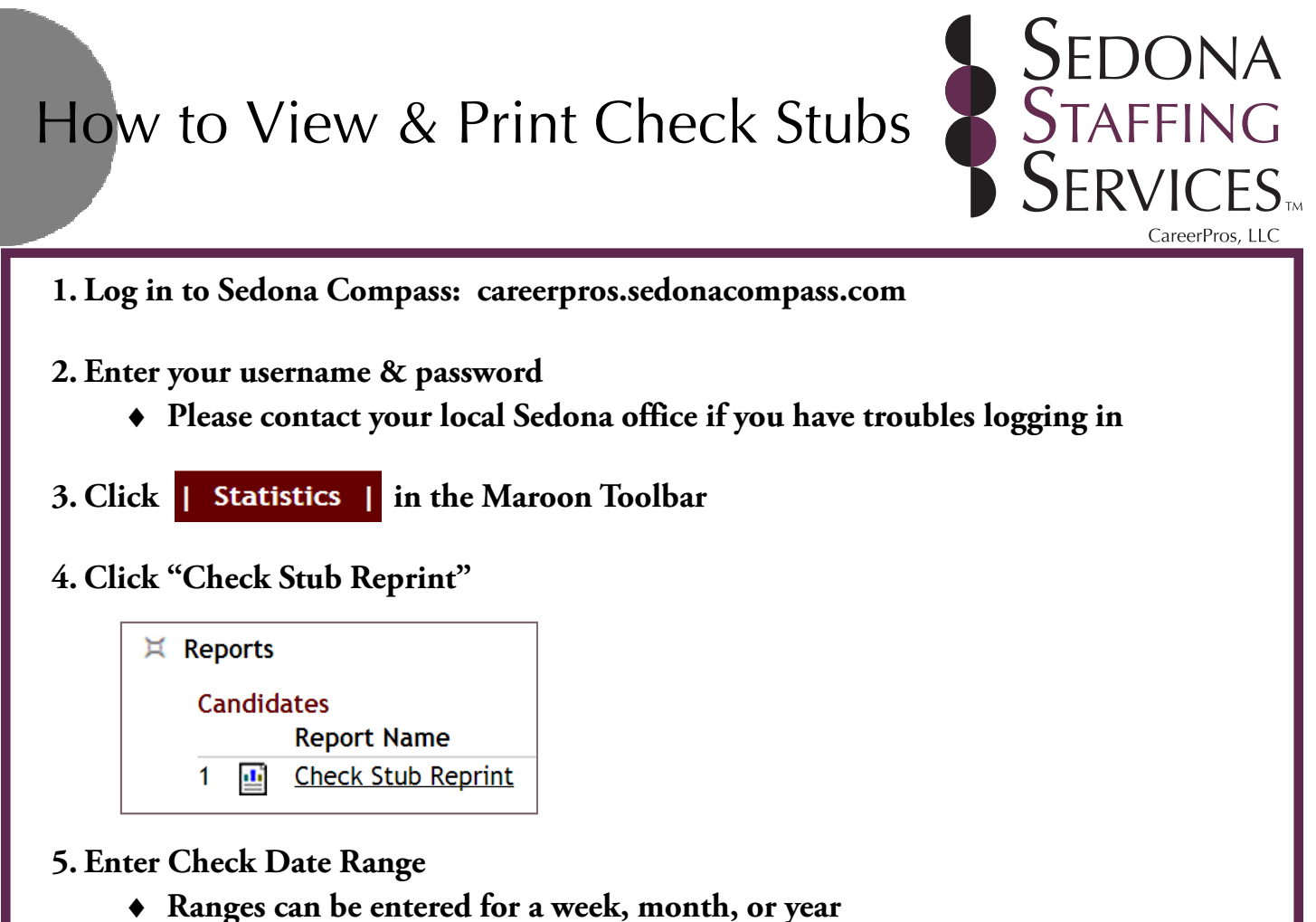

- Ranges can be entered for a week, month, or year
- Payroll is processed every week and runs Monday Sunday
- 6. Verify information is correct (i.e. pay rate, hours, additional deductions, etc.)
- 7. Print check stub (optional) Ctrl+P

## Please contact your local Sedona Staffing Services branch for further assistance.

| Dubuque, IA (Headquarters) | 563.556.3040 | jobs@careerpros.com         |
|----------------------------|--------------|-----------------------------|
| Cedar Falls, IA            | 319.268.9204 | jobscf@careerpros.com       |
| Dyersville, IA             | 563.875.7030 | dyersville@careerpros.com   |
| Independence, IA           | 319.332.1070 | independence@careerpros.com |
| Manchester, IA             | 563.927.2585 | manchester@careerpros.com   |
| Monticello, IA             | 319.465.3653 | monticello@careerpros.com   |
| Peosta, IA                 | 563.845.0553 | peosta@careerpros.com       |
| Platteville, WI            | 608.348.6300 | platteville@careerpros.com  |